## 国土情報ウェブマッピングシステムの設定の仕方

🤮 国土交通省 国土情報ウェブマッピングシステム 📿 例: 剱岳 / 金沢市木ノ新保町 / 35度0分0秒 135度0分0秒 / 35.00 135.00 / 54SUE83694920

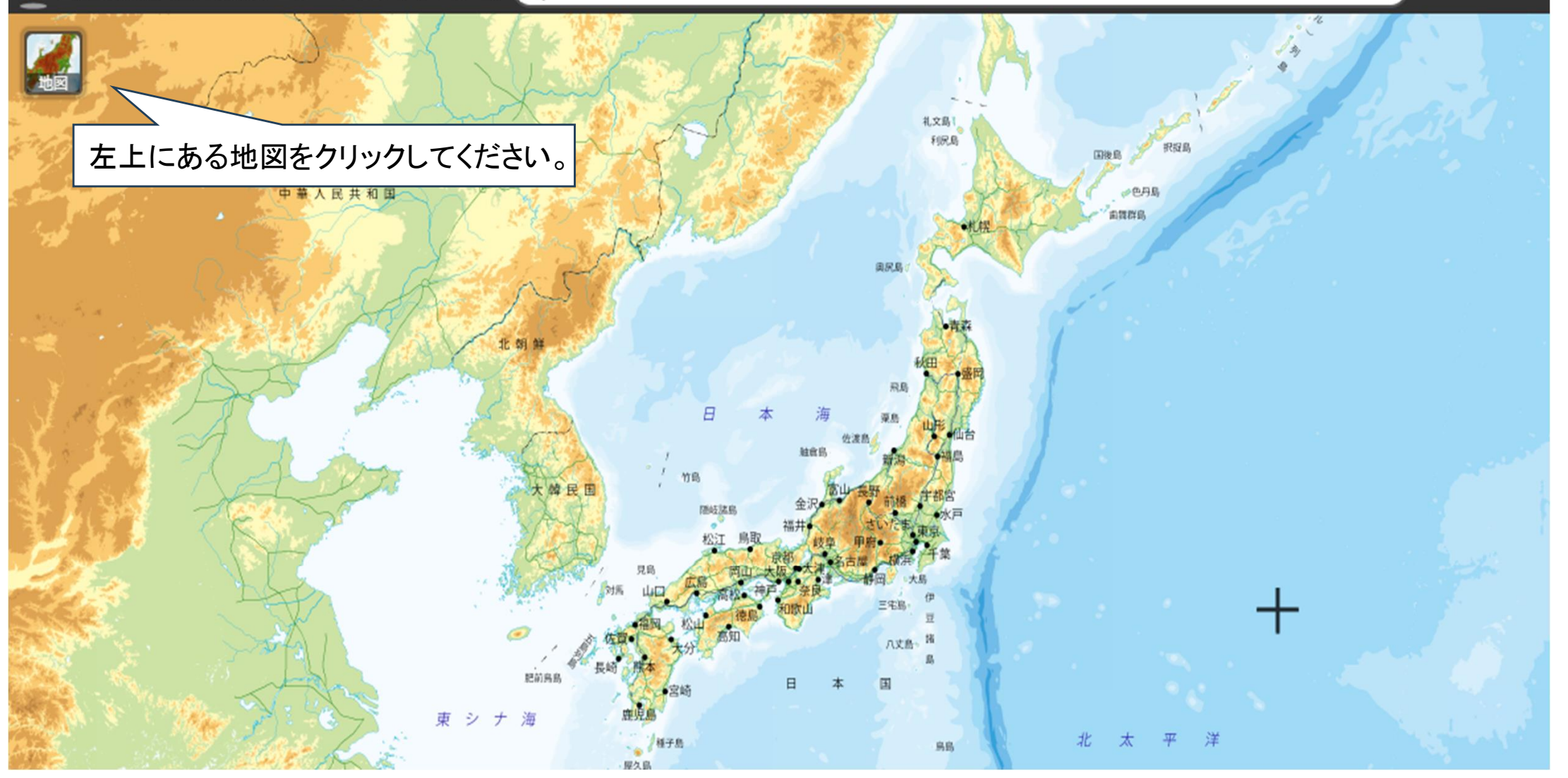

## 🐸 国土交通省 国土情報ウェブマッピングシステム 🛛 Q 例: 剱岳 / 金沢市木ノ新保町 / 35度0分0秒 135度0分0秒 / 35.00 135.00 / 54SUE83694920

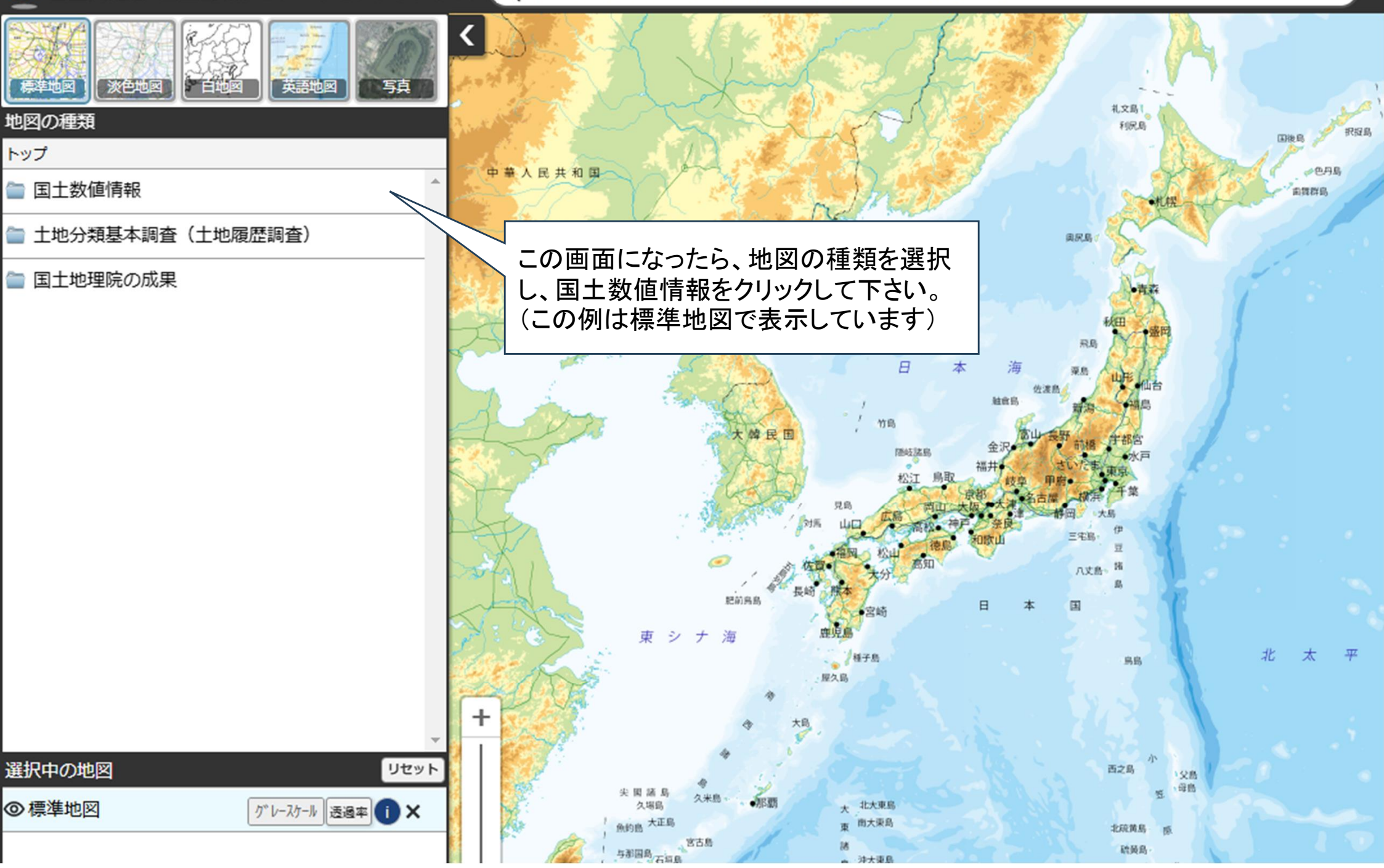

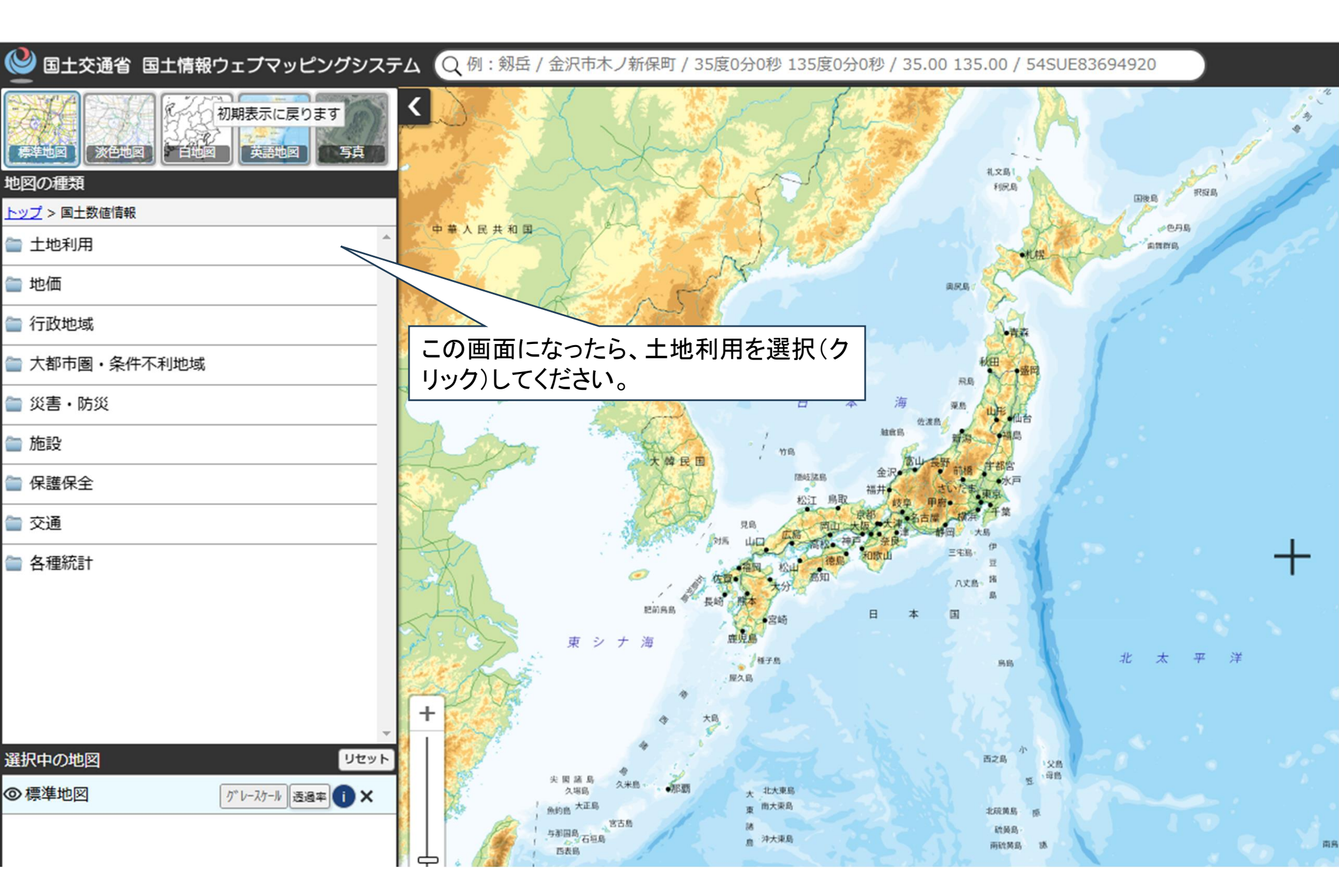

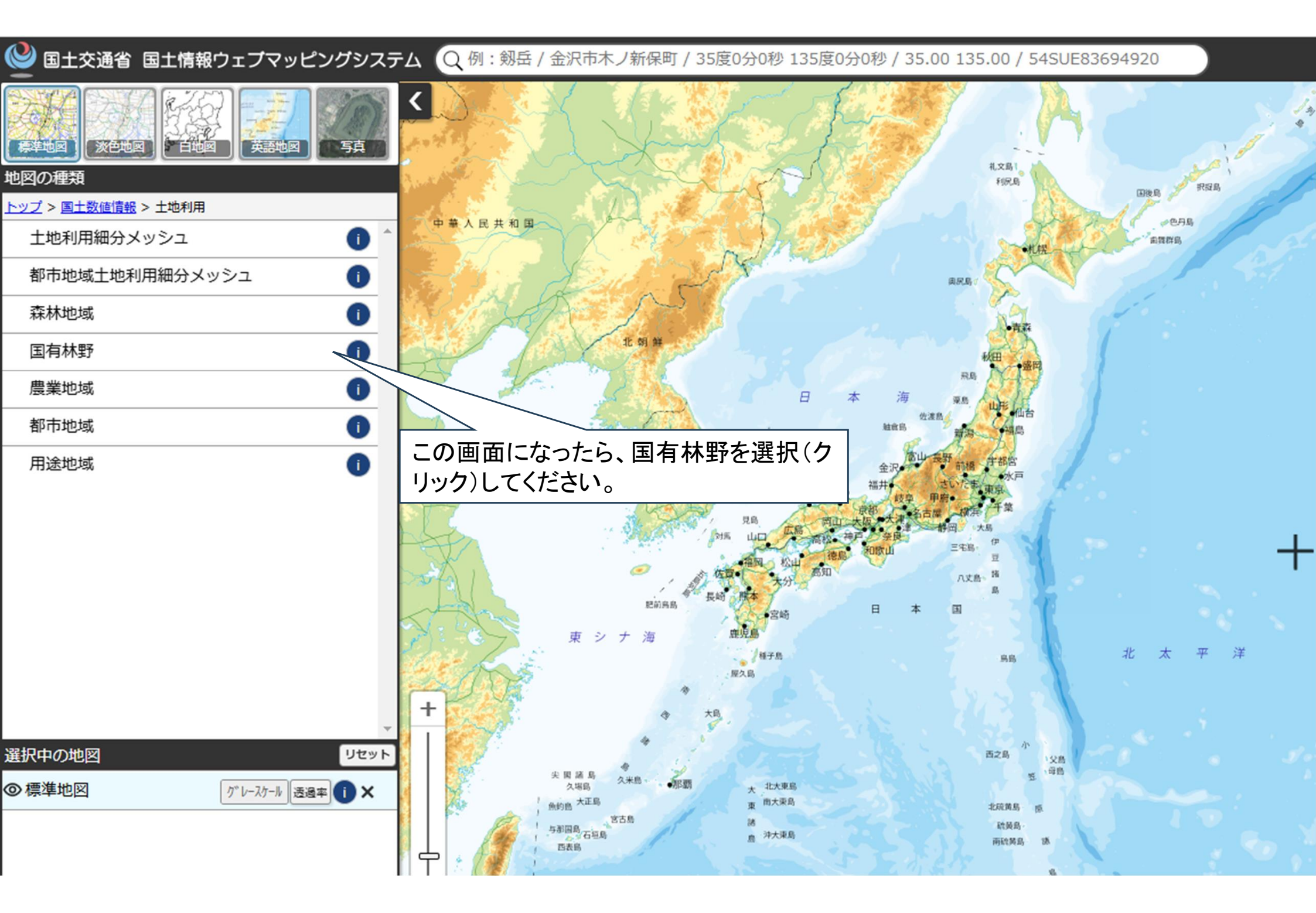

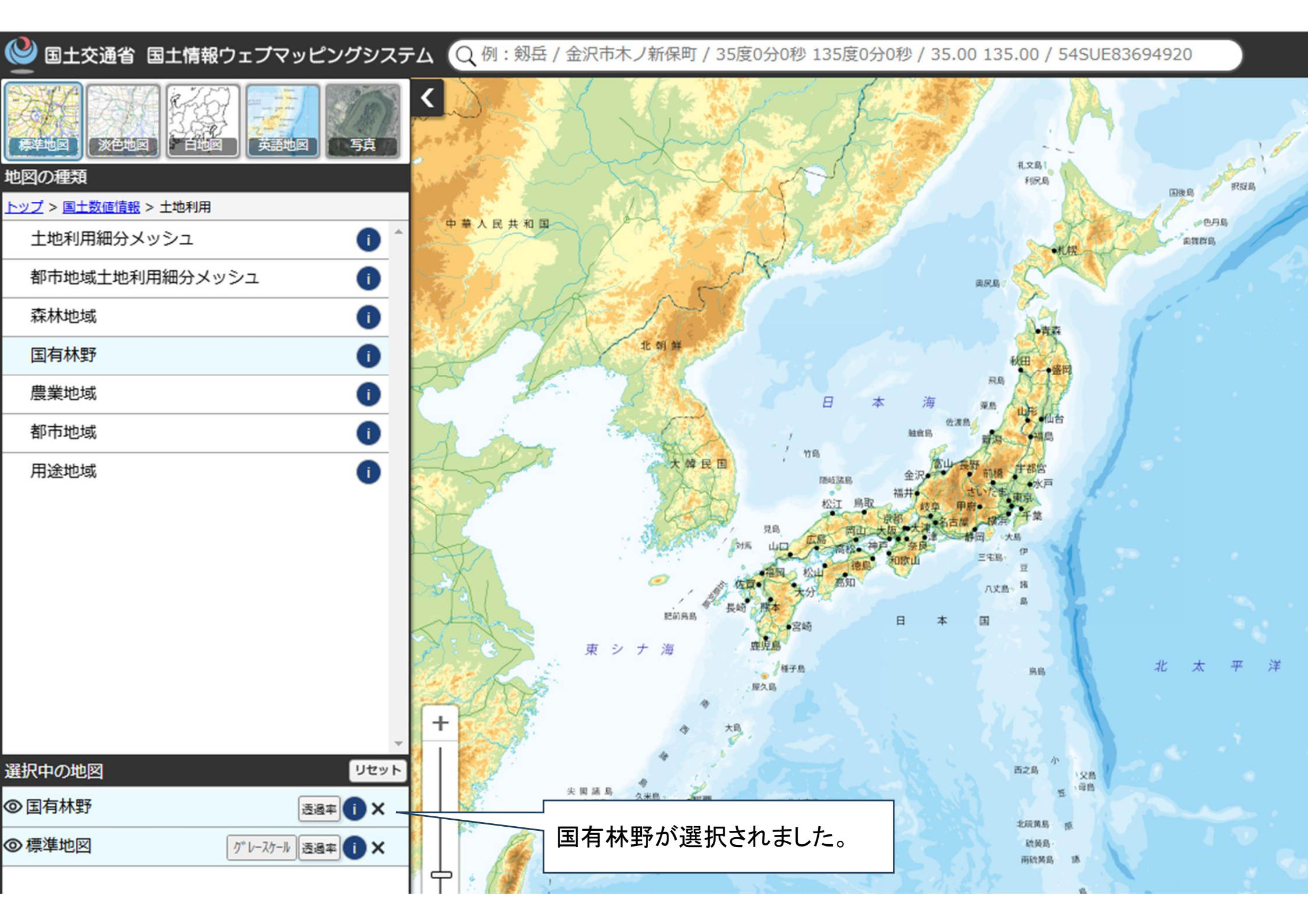

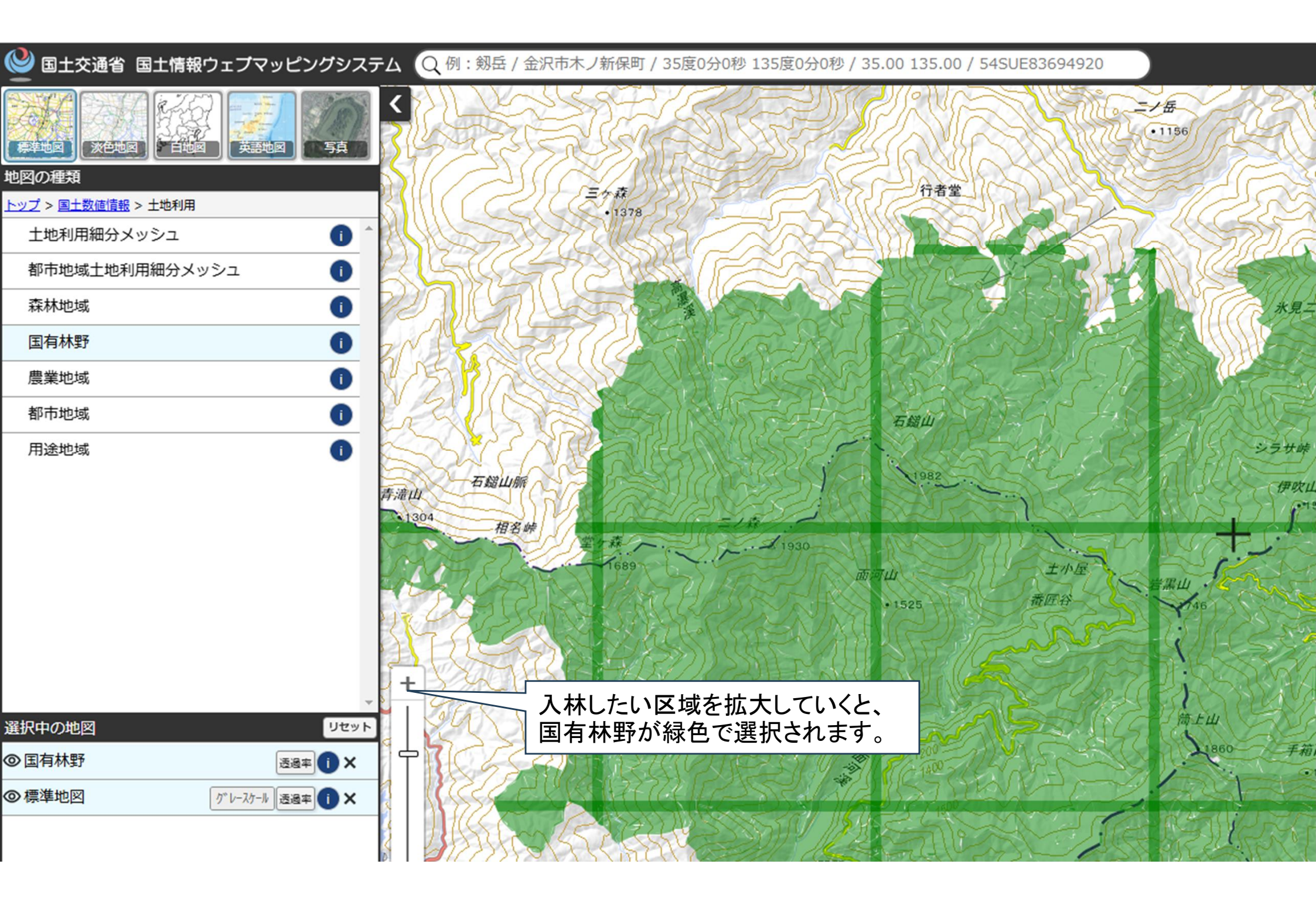

| 🤮 国土交通省 国土情報ウェブマッピングシステ | Fム Q例: 剱岳 / 金沢市木ノ新保町 / 35度0分0秒 135度0分0秒                                                                                                    | / 35.00 135.00 / 54SUE83694920                                                       |
|-------------------------|----------------------------------------------------------------------------------------------------|--------------------------------------------------------------------------------------|
| ※中地図         ※中地図       | く 入林したい個所でクリックすると、森林                                                                                                    | き<br>- ン毎<br>- 1136                                                                  |
| 地図の種類                   | 管理署名、国有林野名、林小班名が表                                                                                                    |                                                                                      |
| トップ > 国土数値情報 > 土地利用     |                                                                                                    | 行き会                                                                                  |
| 土地利用細分メッシュ              | かにれじみ り。                                                                                                    |                                                                                      |
| 都市地域土地利用細分メッシュ 🕕        | ANTERSON DE                                                                                                    |                                                                                      |
| 森林地域                    |                                                                                                    |                                                                                      |
| 国有林野                    |                                                                                                    | A45_009_N 愛媛森林管理署                                                                    |
| 農業地域                    | 2N Constant                                                                                                    | A45_010 U                                                                            |
| 都市地域                    | PARK CLEVENES                                                                                                    | A45_011 9_林班_い                                                                       |
|                         |                                                                                                    | A45_012 49690                                                                        |
| 用送地域                    |                                                                                                    | A45_013 面河山                                                                          |
|                         |                                                                                                    | A45_014 久万高原町                                                                        |
|                         | 青漉山 石鎚山脈                                                                                                    | A45_015 ツガ 伊吹山                                                                       |
|                         | 1304 HER 44                                                                                                    | A45_015_N ツガ                                                                         |
|                         | 1930                                                                                                    | A45_016 191                                                                          |
|                         | 1689                                                                                                    | Sin 172                                                                              |
|                         | ALTRACTICAL STRACT                                                                                                    | •1525 萧屈谷                                                                            |
|                         | ANA STRATERIAS AND STRATERIAS AND                                                                                                    |                                                                                      |
|                         |                                                                                                    |                                                                                      |
| 選択中の地図                  | A Store A Store A Stor | LANDER TOLOTOPINS STATION                                                            |
|                         | - JOG ( ) JAN AND 1713 COS 19                                                                                                    | 「<br>一)<br>薄上山<br>一<br>二<br>二<br>二<br>二<br>二<br>二<br>二<br>二<br>二<br>二<br>二<br>二<br>二 |
|                         |                                                                                                    | 1860 手箱山                                                                             |
| ◎標準地図 グルースケール 透過率 ① ×   |                                                                                                    | SI (1400 - 1400                                                                      |
|                         | A ASSA CONTRACTOR                                                                                                    |                                                                                      |
|                         |                                                                                                    |                                                                                      |

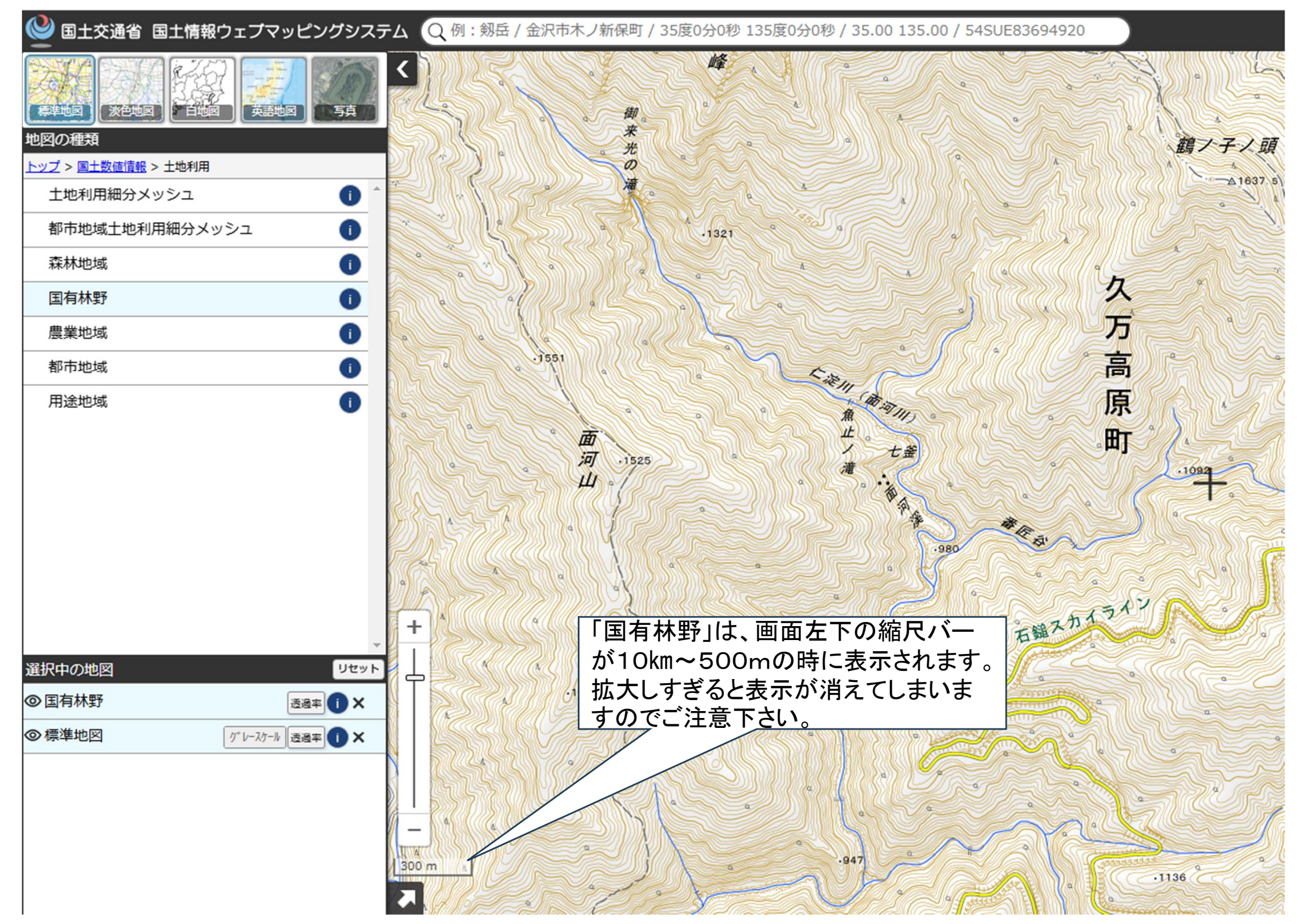